## Регистрация анкеты

Система лояльности EPS позволяет использовать бонусные баллы для оплаты покупок. Выдача карты клиента производится при заполнении анкеты покупателя. Для сохранения данных анкету и карту клиента необходимо зарегистрировать в кассовой программе.

1. Для проведения регистрации нажмите кнопку "Регистрация анкеты". На экран будет выведено диалоговое окно для считывания штрих-кода, указанного на анкете:

| указанного на анке<br>О Мастер | те:                          |              |                           | касса 1<br>v.4.6.162-6126 | 16:04<br>14.08.2 |
|--------------------------------|------------------------------|--------------|---------------------------|---------------------------|------------------|
| ПРОДАЖА                        | № 7                          |              |                           |                           |                  |
|                                |                              |              |                           |                           |                  |
| _                              |                              |              |                           |                           |                  |
|                                | Регис                        | грация       | анкеты EPS                |                           |                  |
|                                | Считай                       | те штр       | их-код анкеты             |                           |                  |
|                                |                              |              |                           |                           |                  |
|                                | OK (Enter)                   | )            | Отмена (ESC)              |                           |                  |
|                                |                              |              |                           |                           |                  |
|                                |                              |              |                           |                           |                  |
|                                |                              |              |                           |                           |                  |
| Скилка: <b>0.0</b>             | 0                            |              | Сумма че                  | ka: <b>() (</b>           | າດ               |
| Считайте штрих-ко              | -<br>1 анкеты. Программа пеј | рейдет к счи | тыванию карты лояльности: |                           |                  |
| О Мастер                       |                              |              |                           | касса 1<br>v.4.6.162-6126 | 16:16<br>14.08.2 |
| ПРОДАЖА                        | Nº 7                         |              |                           |                           |                  |
|                                |                              |              |                           |                           |                  |
|                                |                              |              |                           |                           |                  |
|                                | Регис                        | грация       | анкеты EPS                |                           |                  |
|                                | Считай                       | те кар       | ту лояльности             |                           |                  |
|                                |                              |              |                           |                           |                  |
|                                | OK (Enter                    | )            | Отмена (ESC)              |                           |                  |
|                                | 011 (21100)                  |              |                           |                           |                  |
|                                |                              |              |                           |                           |                  |
|                                |                              |              |                           |                           |                  |
|                                | 0                            |              | <u>()</u>                 |                           | 20               |
| Скидка: 0.0                    | 0                            |              | Сумма че                  |                           | 50               |

3. Считайте карту лояльности. Кассовая программа отправит данные о соответствии карты и анкеты на сервер. На экран будет выведено сообщение: касса 147 12:59

| 🖸 Мастер           |                |                                         | касса 147 12:<br>v.4.6.160-5928 14.0 |
|--------------------|----------------|-----------------------------------------|--------------------------------------|
| ПРОДАЖА            | Nº 2           |                                         |                                      |
|                    |                |                                         |                                      |
|                    |                | Coopuration                             |                                      |
|                    |                | сооощение                               |                                      |
|                    | Анкета         | а успешно зарегистр<br>системе лояльнос | рирована в<br>ти                     |
|                    |                | OK (Enter)                              | _                                    |
|                    |                |                                         |                                      |
|                    |                |                                         |                                      |
| Скидка: <b>0.0</b> | 0              |                                         | Сумма чека: 0.00                     |
| Если анкета не про | шла регистраци | ию, то на экран будет выведено пред     | цупреждение:<br>касса 1 10:          |
| ПРОЛАЖА            | M₀ 17          |                                         | v.4.6.160-5928 14.0                  |
|                    | /12 2/         |                                         |                                      |
|                    |                |                                         |                                      |
| _                  |                |                                         |                                      |
|                    |                | Предупреждени                           | le                                   |
|                    | Оши            | бка регистрации анн                     | кеты EPS                             |
|                    |                | OK (Enter)                              |                                      |
|                    |                |                                         |                                      |
|                    |                |                                         |                                      |
|                    |                |                                         |                                      |
| Скидка: <b>0.0</b> | 0              |                                         | Сумма чека: 0.00                     |

Нажмите клавишу "Ввод" и попробуйте выполнить регистрацию повторно.

5. Если на любом из этапов считывания данных нажать кнопку "Отмена", то регистрация анкеты будет прервана. На экран будет выведено предупреждение:

| О Мастер           |            |    |             |          | касса 147<br>v.4.6.160-5928 | 12:59<br>14.07.20 |
|--------------------|------------|----|-------------|----------|-----------------------------|-------------------|
| ПРОДАЖА            | <b>№</b> 2 |    |             |          |                             |                   |
|                    |            | Пр | едупреждені | 1e       |                             |                   |
|                    |            |    |             |          |                             |                   |
|                    | Отм        |    |             |          |                             |                   |
|                    |            |    | OK (Enter)  |          |                             |                   |
|                    |            |    |             |          |                             |                   |
|                    |            |    |             |          |                             |                   |
| Скидка: <b>0.0</b> | 0          |    |             | Сумма че | ka: <b>0.(</b>              | 00                |